# SECURELY TRANSMITTING SENSITIVE INFORMATION

#### **Encrypting Sensitive Information: The Requirements**

**AFI 10-701:** Protect all electronic communications containing critical information and indicators **AFI 33-332:** When handling sensitive personally identifiable information (PII) between DoD or other agencies, ensure e-mails are digitally signed, encrypted, or attachments are password protected

## **Encrypting Sensitive Information: Glossary of Commonly Used Terms**

**Critical Information** – Specific facts about friendly intentions, capabilities, and activities vitally needed by adversaries for them to plan and act effectively against friendly mission accomplishments.

**Digitally Encrypt** – The process of converting electronic data into another form, called ciphertext, which cannot be easily understood by anyone except authorized parties.

**Digital Certificate** – An electronic "passport" that allows a person, computer or organization to exchange information securely over the internet using the public key infrastructure.

**Digitally Sign** – The process of electronically signing an e-mail, piece of software or document to validate the authenticity /integrity of the message. This does not protect information from unauthorized access. **Personally Identifiable Information** – Information that can be used to distinguish or trace an individual's identity either alone or when combined with other information that is linked/linkable to a specific person **Password Protect** – A unique password on a document to protect contents from unauthorized access. **Controlled Unclassified Information** – Information that requires safeguarding or dissemination controls pursuant to and consistent with applicable law, regulations, and government-wide policies but is not classified under Executive Order 13526 or the Atomic Energy Act, as amended.

# **Microsoft Outlook Encryption**

After drafting your e-mail, click the **Option** tab then the **Encrypt** button. You may be required to enter your PIN. If an encryption error occurs you may need to retrieve the recipient's certificates as explained in the Adding PKI Certificate sections.

NOTE: Digitally signing an e-mail only verifies the sender is who they say they are and does NOT

NOTE: You may have the encrypt button on your main toolbar, if so, just click that button.

Encrypt

Sign

# **Outlook Web Access (OWA) Encryption**

Going TDY and need secure access to your e-mail? The Outlook S/MIME controller can be configured to allow you to send/receive encrypted e-mails. Talk to your network professionals for help before you go.

## **Retrieving Digital Encryption Keys after new CAC**

protect the information from being read by unauthorized individuals.

Encrypted e-mail can only be opened with your private encryption key. When the CAC is replaced, previously encrypted e-mails are no longer accessible because you have a new private key. Therefore, you must recover the previous private key in order to open the previously encrypted e-mail. The Air Force Public Key Infrastructure (PKI) System Program Office manages old PKI certificates. You can recover the keys by visiting <u>https://ara-6.csd.disa.mil/ara/search</u> or navigating through vESD on your desktop.

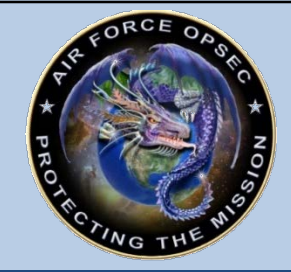

Air Force OPSEC Support Team (AF OST) Joint Base San Antonio – Lackland AFB DSN 312-945-3952/2667 Commercial 210-925-3952/2667 AF.OST@us.af.mil www.facebook.com/AirForceOST/

| PKI Certificates: Role-Based/Group                                                                                                    | Adding PKI Certificates: DoD White Pages                                                                                                    |
|----------------------------------------------------------------------------------------------------|----------------------------------------------------------------------------------------------------|
| (i.e., Organizational E-mail Accounts)<br>Role based certificates and group certificates can be<br>issued to an individual filling a specific role or for use<br>in an organizational e-mail account to support e-mail<br>encryption. Specific implementation procedures are<br>outlined in AFMAN 17-1301. This process is managed<br>by the Local Registration Authority on your<br>installation. For additional information please visit<br><u>https://cyber.mil/pki-pke/</u> .                                                                                                    | <ul> <li>The DoD White Pages allows you to retrieve someone else's public key certificate and add it to your Outlook address book.</li> <li>Navigate to <u>https://www.whitepages.mil/</u> or <u>https://dod411.gds.disa.mil/</u></li> <li>Enter search terms</li> <li>Choose certificate you would like to utilize</li> <li>Follow prompts to download into Outlook address book</li> </ul>                                                                                                    |
| Alternative if Encryption is Unavailable:                                                                                                    | Alternative Encryption Tools: DOTS                                                                                                    |
| <ul> <li>Microsoft Office documents can be password protected before being sent as an attachment offering some protection to the document. The steps are the same for all Office documents:</li> <li>Click the File tab on the main tool bar</li> <li>You will see three large buttons appear</li> <li>Click the Protect Presentation (Workbook, Document, etc.) button</li> <li>Scroll and click the Encrypt with Password button</li> <li>Enter a password and press OK</li> <li>NOTE: The encryption password should never be included in the same e-mail with the attachment. This option should only be used if all other attempts to encrypt the information have been exhausted.</li> </ul> | <ul> <li>tool allows you to upload information from an unclassified network to classified networks for further dissemination</li> <li>Navigate to https://dots.dodiis.mil/</li> <li>Enter a recipient e-mail address (Note: the e-mail must be for the secure network)</li> <li>Click the Add button</li> <li>Navigate to the file you want to upload; click the Open button</li> <li>Click the Upload button</li> <li>Click the Done button</li> <li>The recipient will receive an e-mail on the secure network indicating a file is ready NOTE: Available on SIPRNet at https://dots.dia.smil.mil to transfer information to JWICS.</li> </ul> |
| Alternative Encryption Tools:<br>Encryption Wizard                                                                                                    | Alternative Encryption Tools: DoD Secure<br>Access File Exchange (SAFE)                                                                                                    |
| <ul> <li>Encryption Wizard is a tool created by the Air Force<br/>Research Lab and provided under the Software</li> <li>Protection Initiative. It is available for government<br/>and public use. This tool has been approved for use<br/>on the NIPRNet and requires a software download.</li> <li>Navigate to <u>http://spi.dod.mil/ewizard.htm</u></li> <li>In the menu on the left click on Encryption Wizard</li> <li>Choose which edition you need to download and<br/>follow the onscreen directions</li> <li>NOTE: The public version of the tool is great to use<br/>to protect your personal files on your home system.</li> </ul>                                                       | <ul> <li>DoD SAFE is an application for securely<br/>exchanging files when standard encryption is<br/>unavailable. This tool is a great alternative to<br/>emailing files larger than 1 MB as well as<br/>transferring files from a .mil/.gov to a<br/>.com/.edu type address</li> <li>Navigate to: <u>https://safe.apps.mil/</u></li> <li>For detailed instructions, select Help icon at<br/>the top of the screen</li> <li>Follow the directions in the guide for the<br/>proper use of SAFE</li> </ul>                                                                                                    |

For assistance and tips for using these methods to securely transmit your sensitive information please contact your local OPSEC representative.